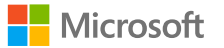

## **OneDrive for Business** training for end users

We are now using OneDrive for Business, so you can share and collaborate on all your files from anywhere.

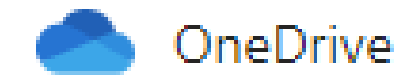

🌰 OneDrive - Sandhills Community College

With OneDrive, you can:

- Access and edit your files from all your devices
- Share inside or outside your organization
- Work together in real-time on Office documents
- Quickly find the files that matter to you
- Keep your files protected and backed up

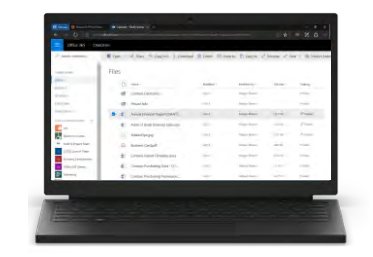

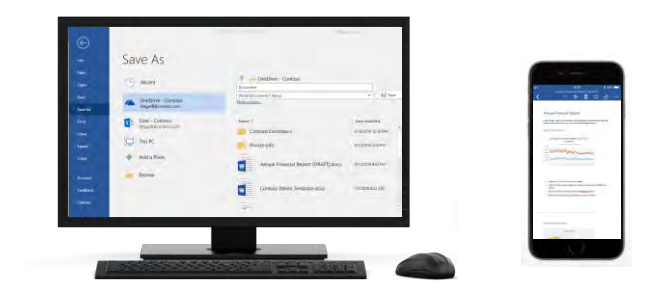

# Access: Access and edit your files from all your devices

#### **Open OneDrive**

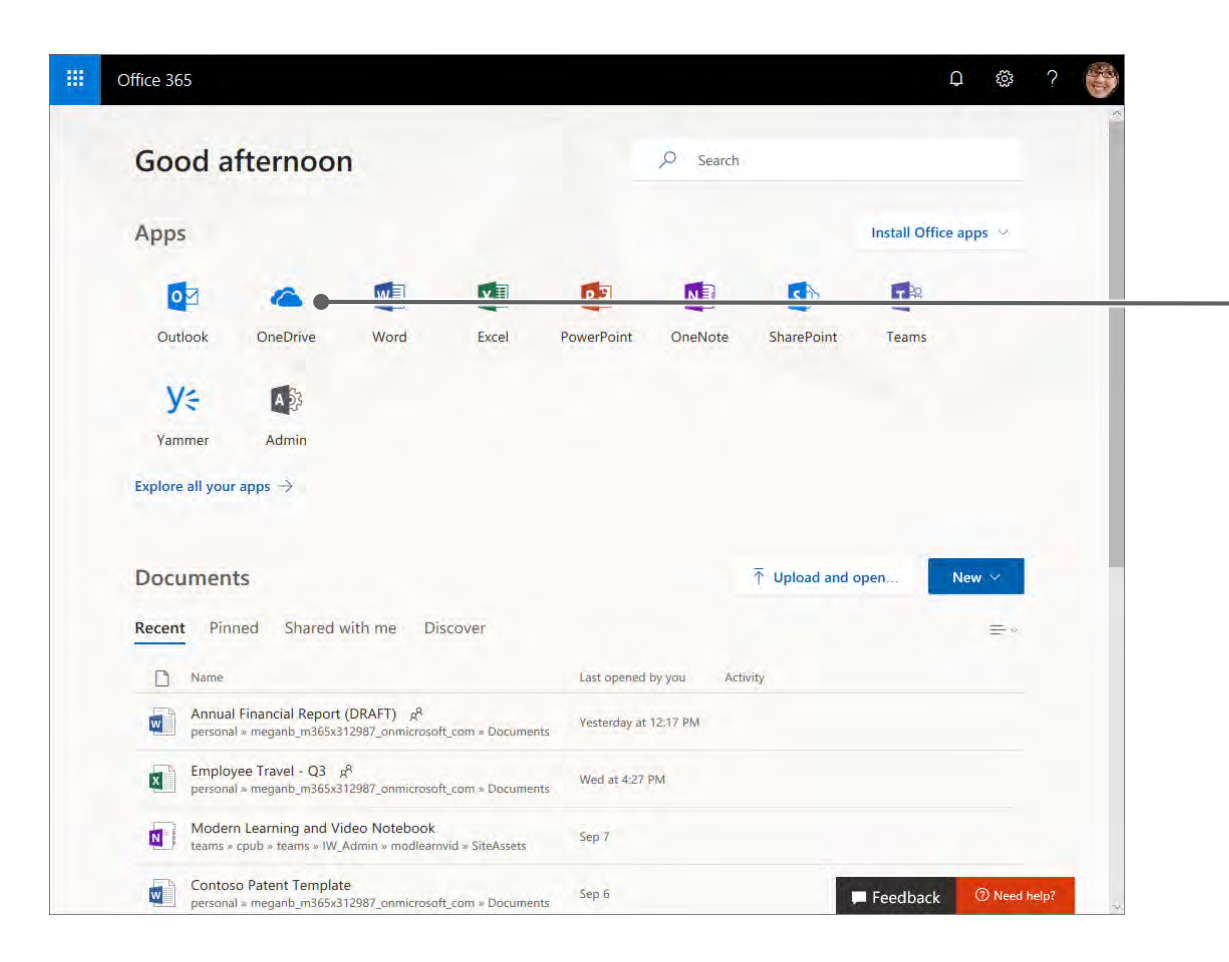

Sign in to **office.com**, then select **OneDrive** 

#### **OneDrive tour**

|                           |                                            |                             |              |                        |                                                   | Select a command from menu bar,<br>or right-click a file in the list and select a<br>command from menu |
|---------------------------|--------------------------------------------|-----------------------------|--------------|------------------------|---------------------------------------------------|----------------------------------------------------------------------------------------------------|
| III Office 365 One        | eDrive                                     | ,                           |              |                        | e 🐵 ? 🌍                                           |                                                                                                    |
| , Search everything       | 🔹 Open 🐖 🥴 Share 🤏 Copy link 🞍 Download    | 🚺 Delete 🕮 Move to 🗋 Copy t | o 🖉 Rename 🖉 | low 👻 🗟 Version h      | story 1 selected X ()                             |                                                                                                    |
| Megan Bowen               | Files                                      |                             |              | Ĩ                      | Annual Financial Report (DRAFT).doo               |                                                                                                    |
| Files                     | D Name                                     | Modified Modified By        | File Size    | Sharing                | 1 11                                              |                                                                                                    |
| Shared                    | Contoso Electronics                        | July 6 Megan Bowe           | 9            | Private.               | Annual Financial Re                               | Select a file, then select 🔟 to see the                                                                |
| Discover                  | Private Info                               | suly 6 Megan Rowe           | n.           | Private                |                                                   | file's information, and recent activity                                                                |
| Recycle bin               | Open                                       | Megan Bowe                  | n 22.2 KB    | R <sup>R</sup> Shared  | Expected throughout next year. Rec                | me's mo, preview, and recent activity,                                                                 |
| Contoso M365x312987 +     | Audit of Small Business Sales.xlsx Preview | Megan Bowe                  | n 21.0 KB    | R <sup>8</sup> Shared. | Ch 1 View                                         | and to manage sharing rights                                                                           |
| Electronic Events         | BrokenPipe.jpg Share                       | Megan Bown                  | 5.21 KB      | n <sup>n</sup> shared  | Has Access                                        |                                                                                                    |
| Nark & Project Tear       | Business Card.pdf                          | Megan Rowe                  | n 1146 KR    | Private                |                                                   |                                                                                                    |
| Xt X1050 Launch Tean      | Contoso Patent Template.docx               | Megan Row                   | n 83.6 KB    | Private                | Manage access                                     |                                                                                                    |
| Susiness Developm Int.    | Contoso Purchasing Data - Q1 Move to       | Megan Bowe                  | 21,5 (5)     | Private                | Activity                                          |                                                                                                    |
| Marketing                 | Contoso Purchasing Permission Copy to      | Megan Bowe                  | n 24.7 KB    | Private                | Today                                             |                                                                                                    |
| New Hires                 | Rename                                     | Megan Rowe                  | 78.9.89      | n <sup>th</sup> Shared | Diego Siciliani edited this file<br>5 minutes ago |                                                                                                    |
| More sites                | Flow                                       | >                           |              |                        |                                                   | Find and restore earlier versions of your                                                              |
| Get the OneDrive upps     | CR-227 Product Overview.docx Version hi    | istory                      | 11000 (1100  | 100-00                 |                                                   | filoc                                                                                                  |
| Return to classic OneDrin | Création du contoso Mark 8.pptx Details    | Megan Bowe                  | n ào 7 438   | Private                | . More details                                    | liles                                                                                                  |
|                           |                                            |                             |              |                        | •                                                 | Find trending content, files shared with                                                               |

more

#### Access the file you want

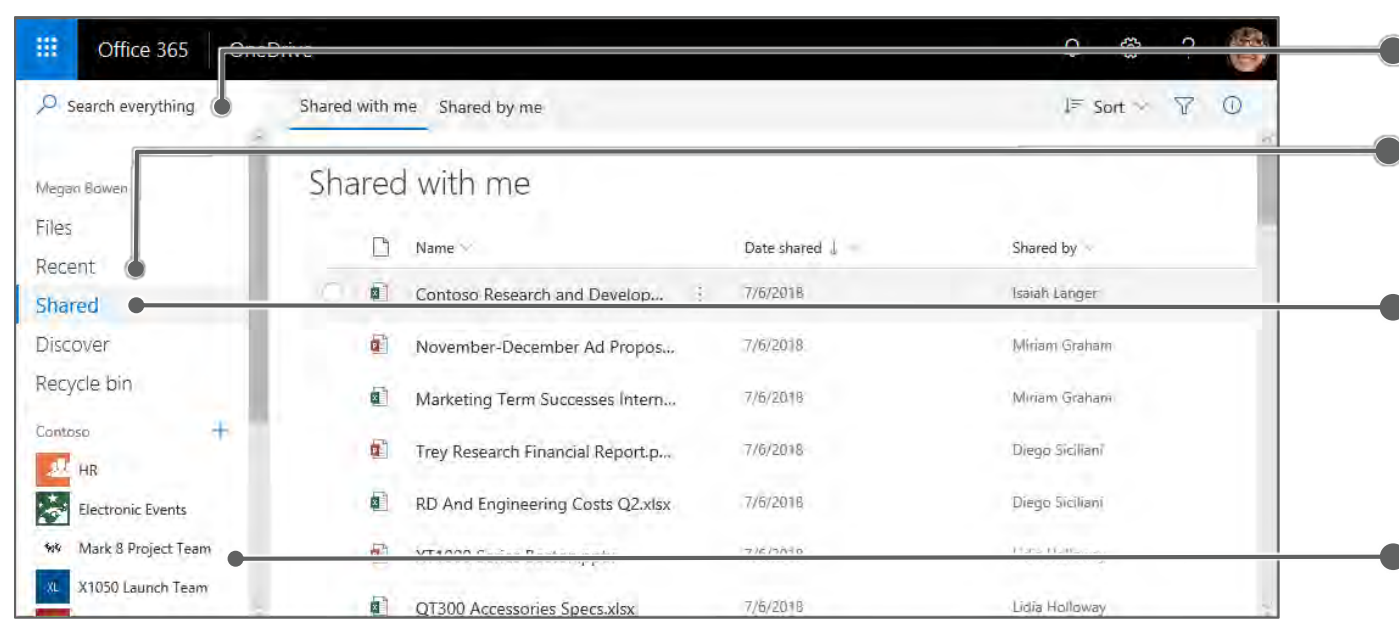

- Search for files across Office 365
- See recently used files sorted by date
- See files that have been shared with you or shared by you.

Select so filter by when modified, file type, or who shared file

 See files from SharePoint sites and Teams

#### Upload a file

| - | OneDri | /e                                  |        |
|---|--------|-------------------------------------|--------|
| Q | + New  | ✓ T Upload ✓ p/ <sup>a</sup> Flow ✓ | G Sync |
|   |        | Em Files .                          |        |
|   | X      | Em Folder                           |        |
|   |        | European Expansion.pptx             |        |
|   |        | Expense Insights.xlsx               |        |

Select Upload > Files. Select the file or files to upload and then select Open. Or drag and drop from File Explorer.

#### Create a file

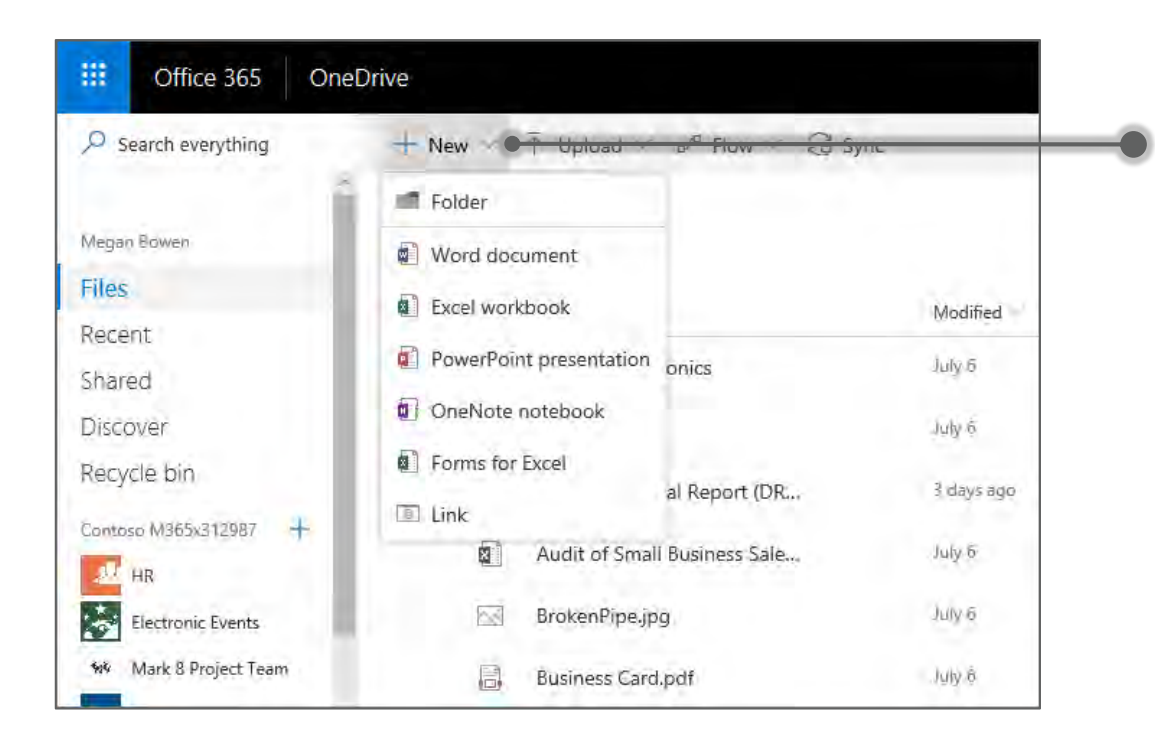

Select + **New**, and then select the type of file to create

If you don't see the **New** command, make sure to deselect any files in your list

### Move or copy a file

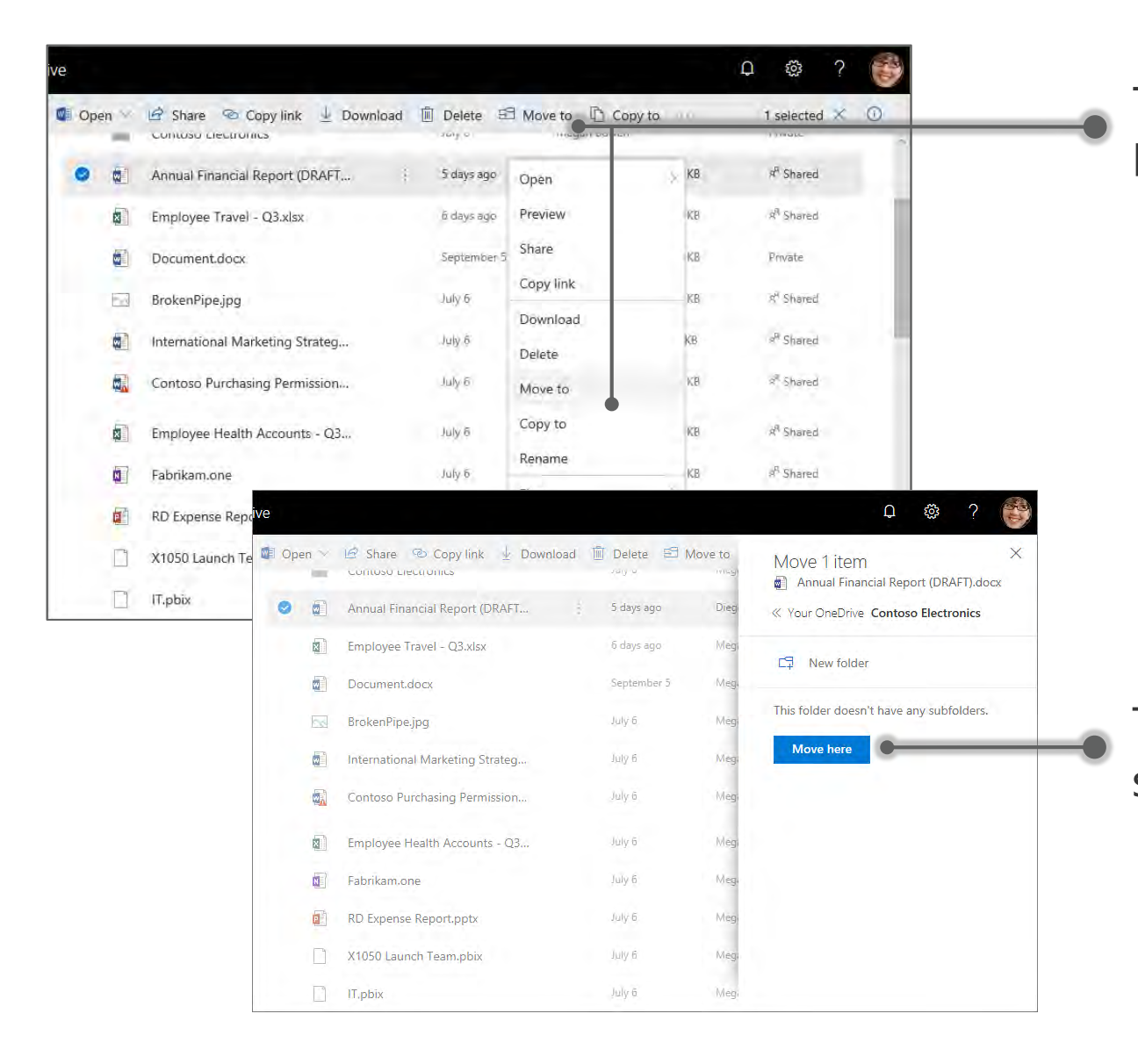

To move or copy a file to a new location, select **Move to** or **Copy to**.

Then select where to move or copy the file, and select **Move to** or **Copy to**.

## View file version history

| ve    |      |                                | Open               | 5            |          |            |                       | Q  | (č);     | ? 👸 |
|-------|------|--------------------------------|--------------------|--------------|----------|------------|-----------------------|----|----------|-----|
| 🕼 Ope | en 🗠 | 🖻 Share 🐵 Copy link 🞍 Download | Preview            | Copy to      | 🖉 Rename | ⊳⁄ª Flow ❤ | 🔁 Version history     | 10 | selected | × O |
| File  | S    |                                | Share<br>Copy link |              |          |            |                       |    |          |     |
|       |      | Name                           | Download           | Jified By    | File     | lize       | Sharing               |    |          |     |
|       | 10   | Private Info                   | Delete             | lan Bowen    |          |            | Private               |    |          |     |
|       | ist. | Contoso Electronics            | Move to            | Jan Bowen    |          |            | Private               |    |          |     |
| • •   |      | Annual Financial Report (DRAFT | Copy to<br>Rename  | 30 Siciliani | 22.2     | KB         | 4 <sup>9</sup> Shared |    |          |     |
|       |      | Employee Travel - Q3.xlsx      | Flow               | jan Bowen    | 18.4     | KB         | x <sup>q</sup> Shared |    |          |     |
|       |      | Document.docx.                 | Version history    | jan Bowen    | 10.7     | KB         | Privale               |    |          | _   |
|       | 6    | BrokenPipe.jpg                 | Details            | Jan Bowen    | 5,21     | ĸВ         | <sup>48</sup> Shared  |    |          |     |

| = OneDrive | <u>د</u>                      |         |                |   |                |   | Û | ŝ    | ?  | di s |
|------------|-------------------------------|---------|----------------|---|----------------|---|---|------|----|------|
| O 💣 Open   | 🗸 🖻 Share 🕫 Copy link 🛓       |         |                |   |                |   |   |      |    | ×    |
| Files      |                               | Versior | n History      |   |                |   |   |      |    |      |
| D N        | ame: 😒                        | Version | Modified Date  |   | Modified By    |   |   | Size |    |      |
| P          | rivate Info                   | 2,0     | Thu at 4:03 PM | • | Diego Sicilian | 1 |   | 26,6 | ND |      |
| <b>0</b>   | antoso Electronics            | 10      | lul 6          |   | Megan Rowe     |   |   | 22.2 | KR |      |
| 🧿 🛍 A      | nnual Financial Report (DRAFT |         | 1010           |   | megan bome     |   |   | LLIL |    |      |
| Er Er      | mployee Travel - Q3.xlsx      |         |                |   |                |   |   |      |    |      |
| D          | locument.docx                 |         |                |   |                |   |   |      |    |      |

#### - Select a file and select Version history

Select a version of the file to open it. You can then save it as the current version, or save it under a new name.

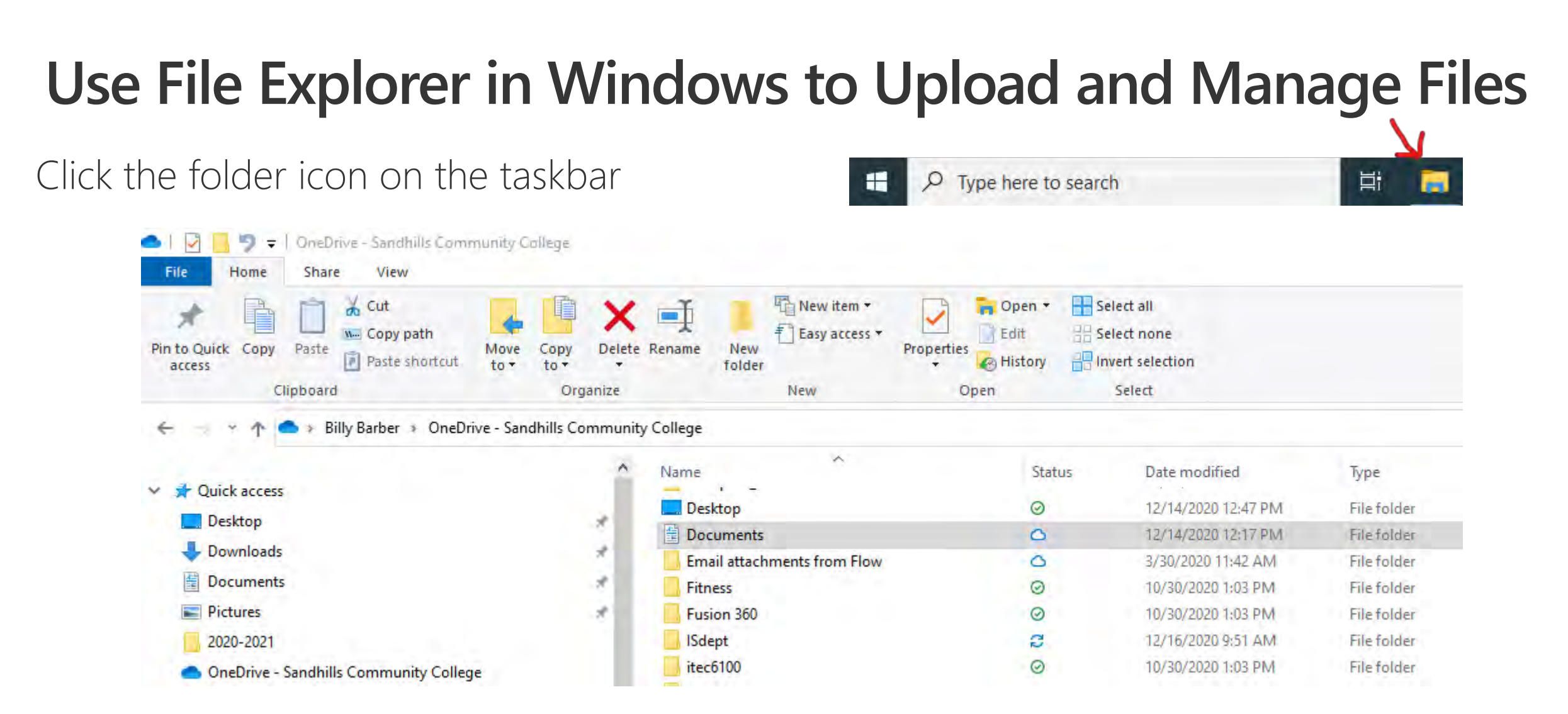

Creating, deleting, moving, or copying files to and from this folder has the same effect as managing files within the O365 web portal. This is usually easier since it is integrated into Windows and the Office apps.

## **Open files in Office**

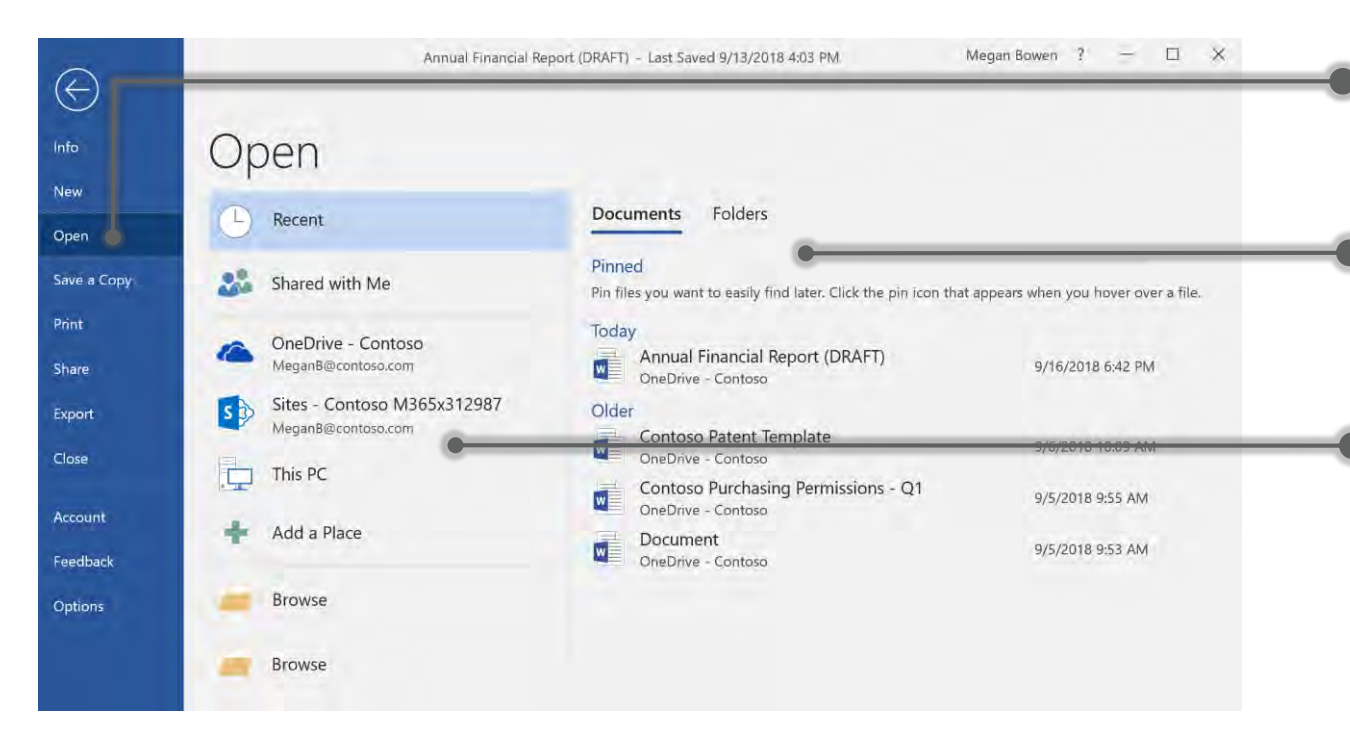

Select File > Open

Open from the **Recent** list. **Pin** important files for easy access.

#### Open files from:

- Files shared with you
- Your organizational OneDrive (OneDrive – Sandhills Community College)
- SharePoint sites you're subscribed to
- Your personal OneDrive
- Your PC

#### Save files to OneDrive

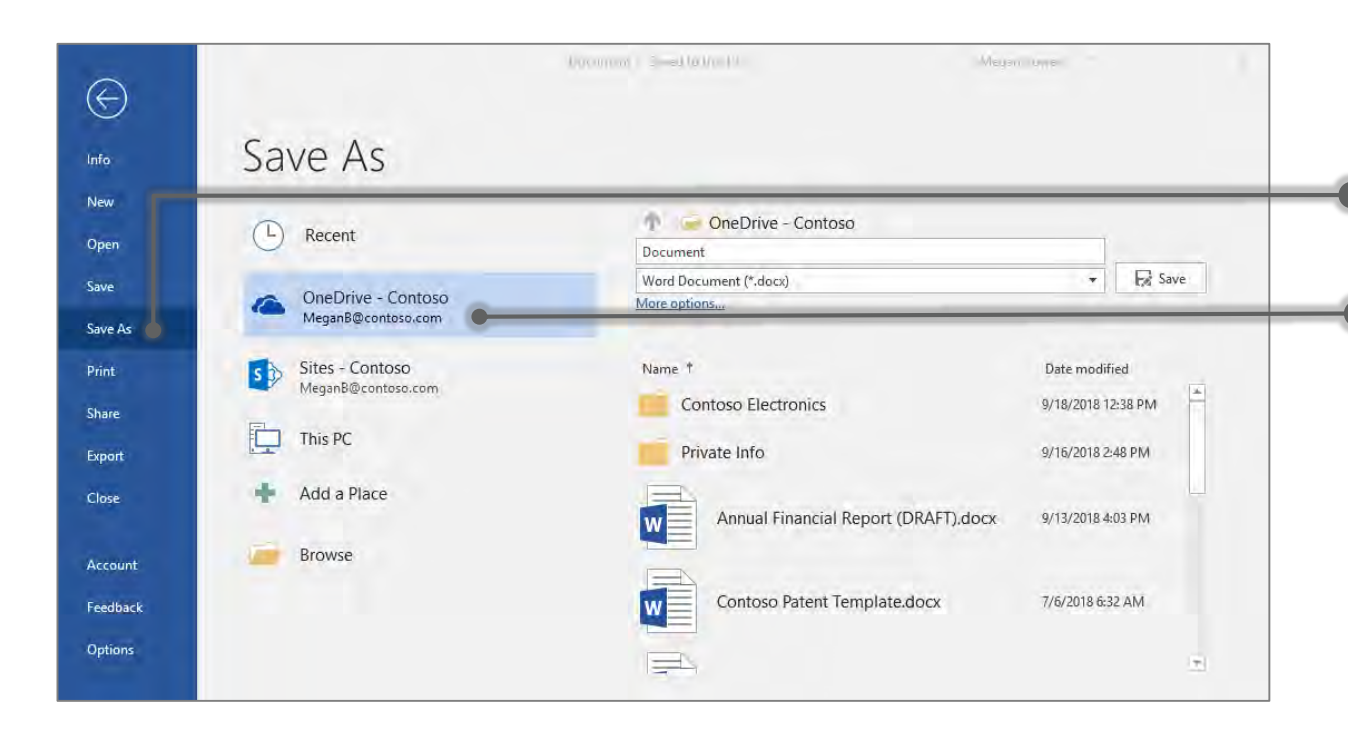

Select File > Save As

Save As to:

- Files shared with you
- Your organizational OneDrive (OneDrive - Sandhills Community College)
- SharePoint sites you're subscribed to
- Your personal OneDrive
- Your PC

# Share: Share inside or outside your organization

#### Share a file

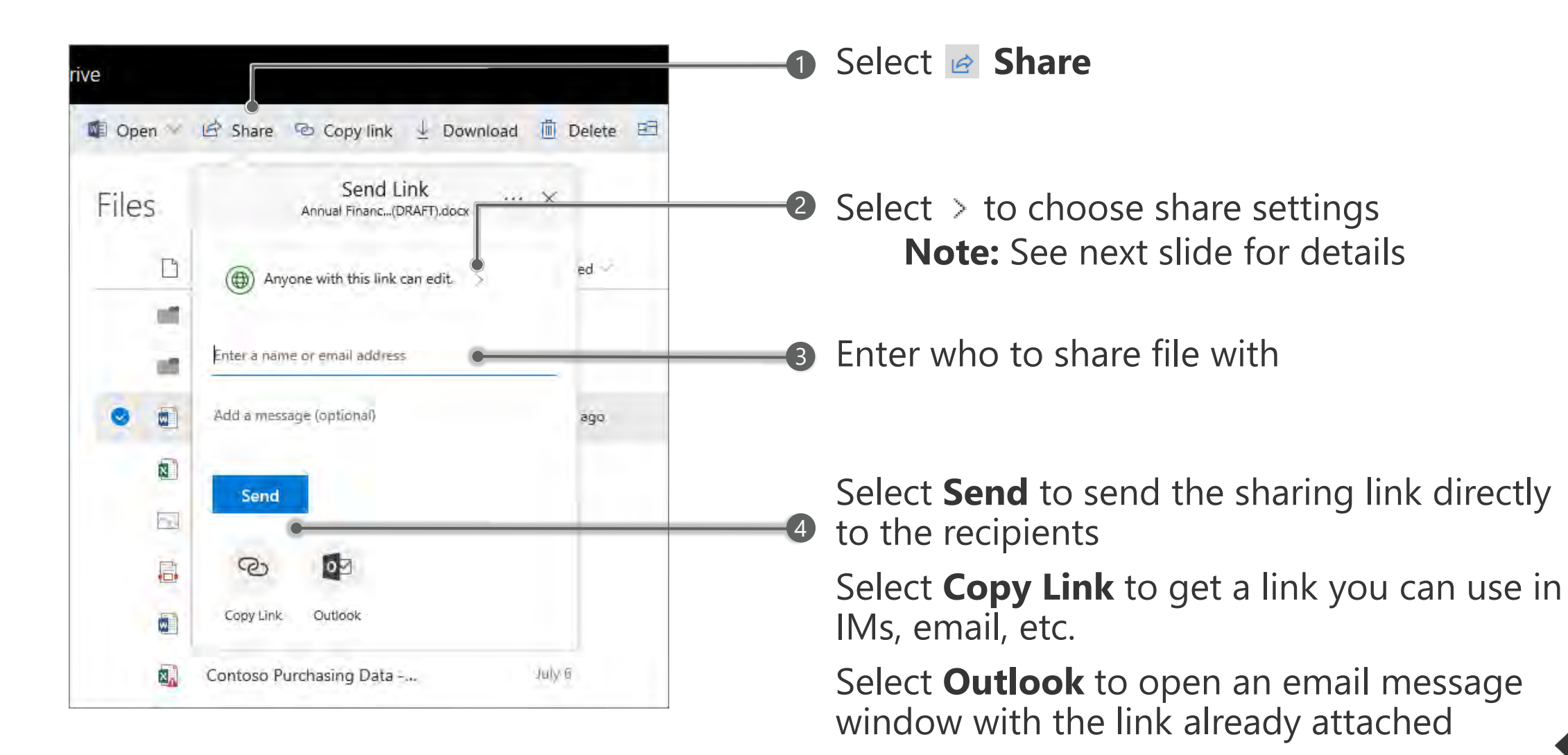

#### Choose your share settings

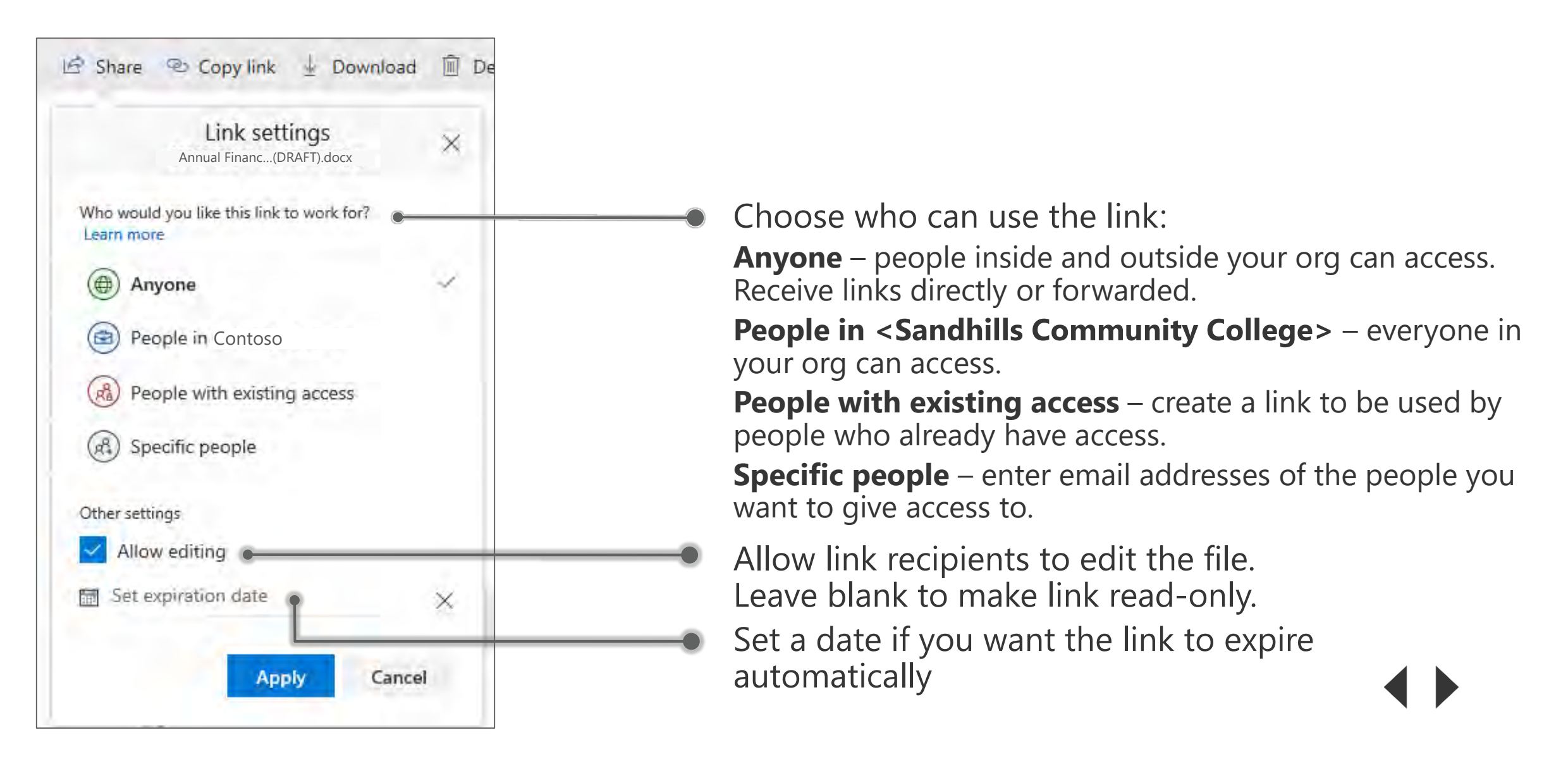

## Share safely with people outside the company

| Link settings<br>FY17 European Sales.xl      | sx ×                                                                                                    |
|----------------------------------------------|----------------------------------------------------------------------------------------------------|
| Who would <i>v</i> ou like this link to work | : for?                                                                                                    |
| Anyone                                       | Enter Verification Code                                                                                          |
| People in Constoso                           |                                                                                                    |
| Peor le with existing ac                     | You've received a secure link to:                                                                                |
| Specific people                              | FY17 European Sales.xlsx                                                                                         |
| Other settings                               | To open this link, enter the code we just<br>emailed to <b>larry@fabrikamairlines.com</b> . <u>Send</u><br>again |
| Set expiration date                          | Enter code 🛈                                                                                                    |
| Apply                                        | Verify                                                                                                    |

Choose Specific people in Link Settings, and enter the email addresses of who you want to share the file with.

They will be sent an email message with a timelimited, single-use verification code when they open the link. By entering the verification code, they prove ownership of the email account to which the secure link was sent.

#### Share a file in Office on the desktop

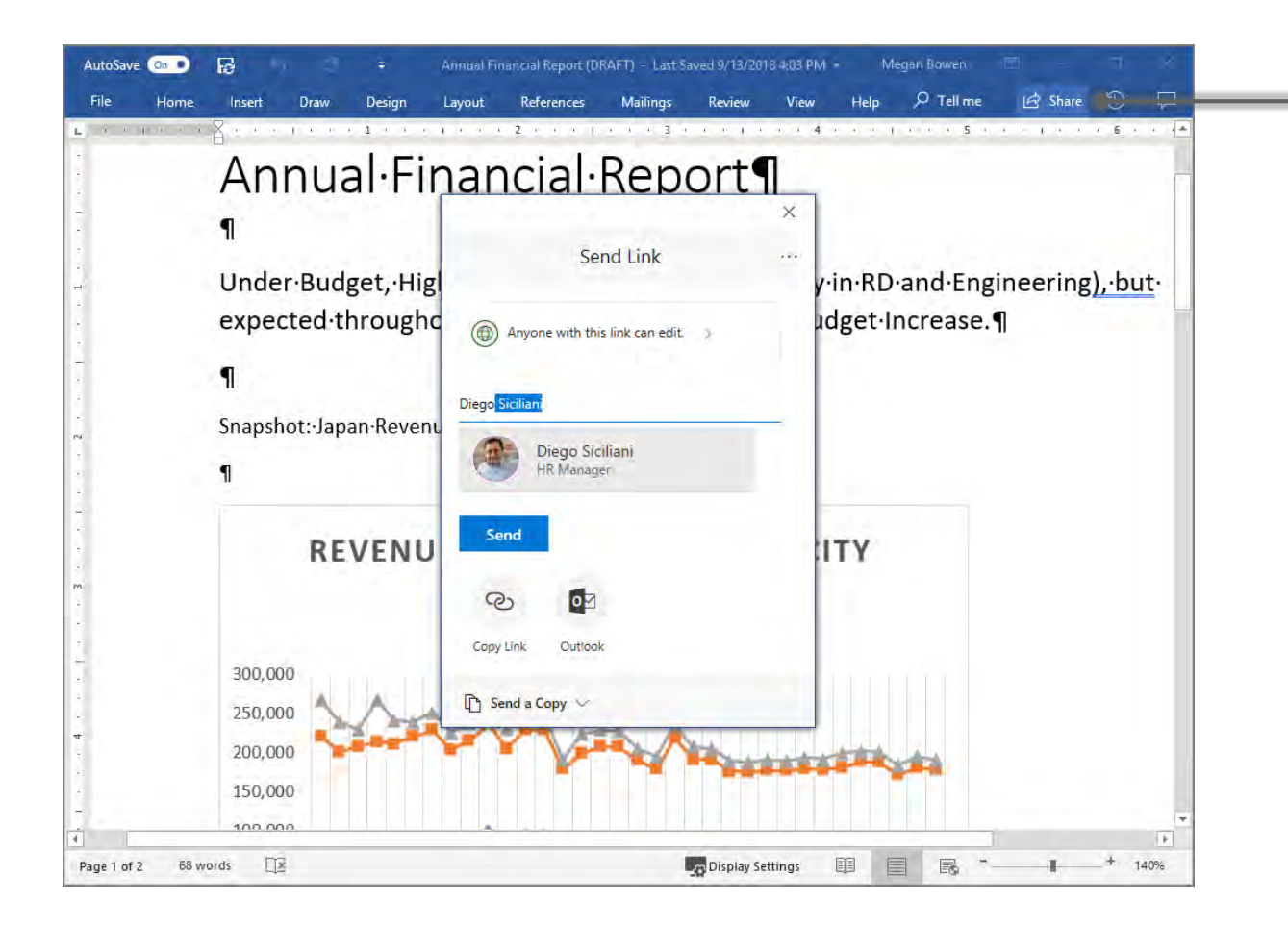

#### Select **Share** on the ribbon, or select **File > Share**

1

If your file is not already saved to OneDrive, you'll be prompted to upload your file to OneDrive to share it.

2 Enter who to share the file with, select your share settings, and choose how to send the link.

#### Share a link in Outlook

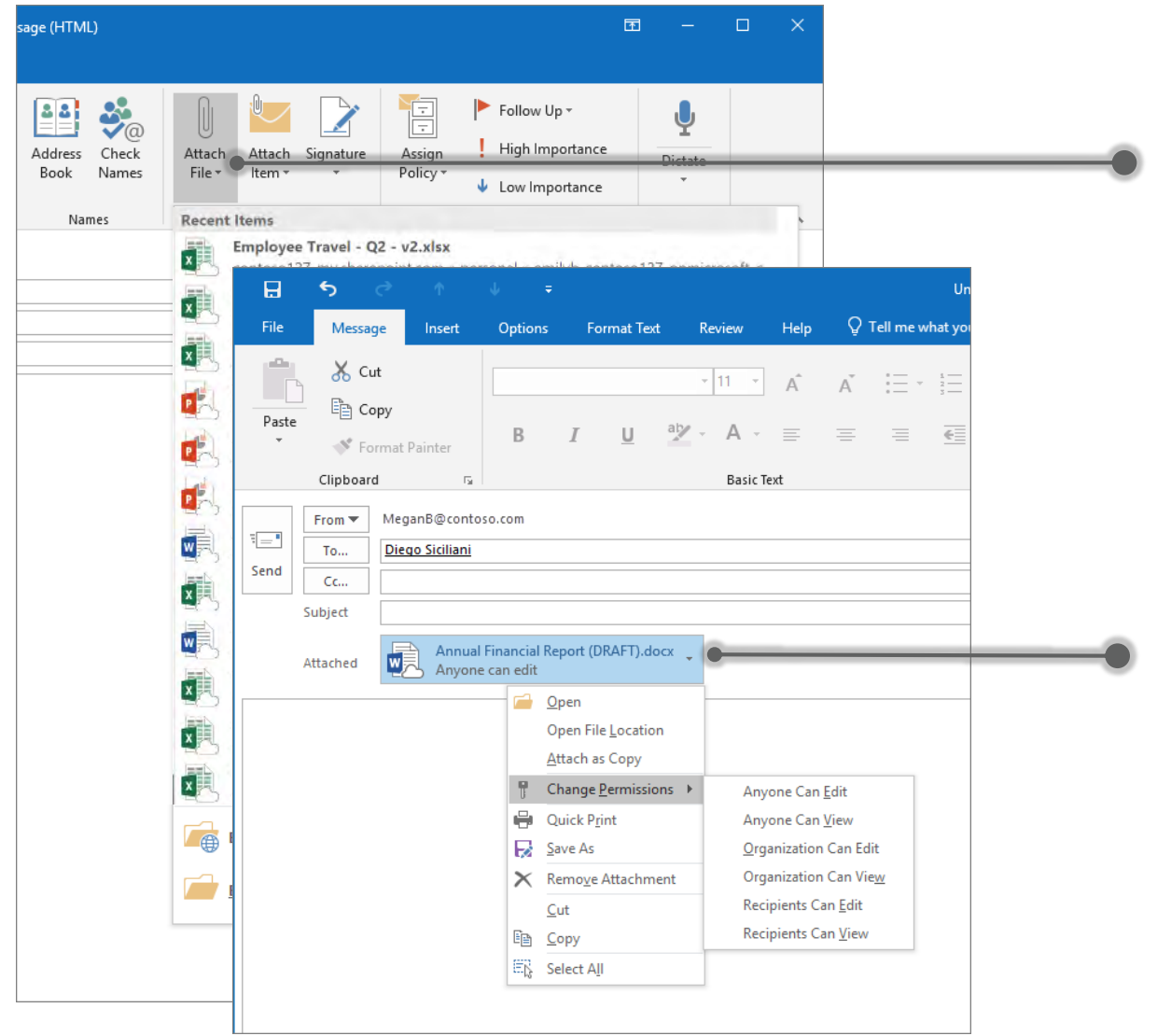

#### While composing an email, select Message > Attach File

If the file you select is not already saved to OneDrive, you'll be prompted to upload your file to OneDrive to share

Select - next to an attached file to change permissions and take other actions.

## Collaborate: Work together in realtime on Office documents

#### **Coauthor a Word document**

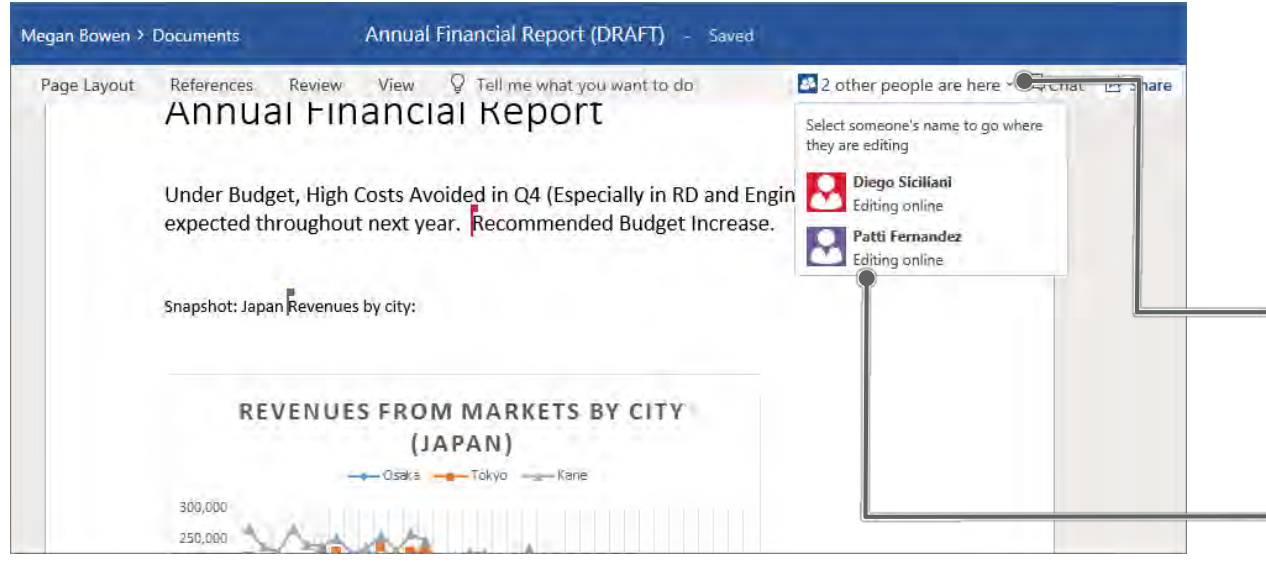

After you share a document, you can work on it at the same time with the people you shared it with.

 Select the coauthoring notification to see names of the other people editing the document.

Select a coauthor to go to where they're working in the document.

#### See file info in the Hover card

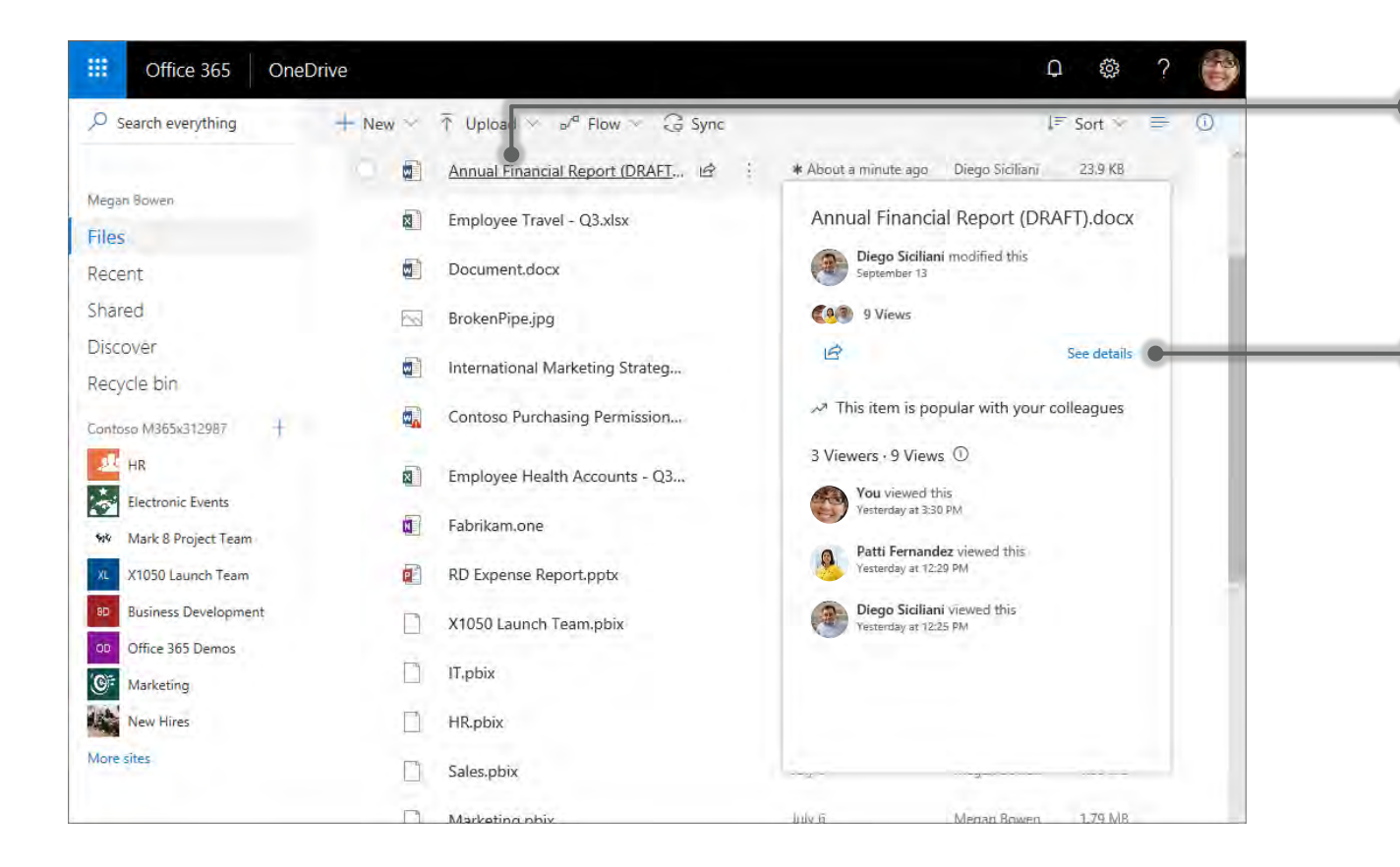

Hover over the name of a file to see a card with additional information on the file, like views and modifications.

Select **See details** on the card to open the information pane for the file.

#### See file activity and other details on a file

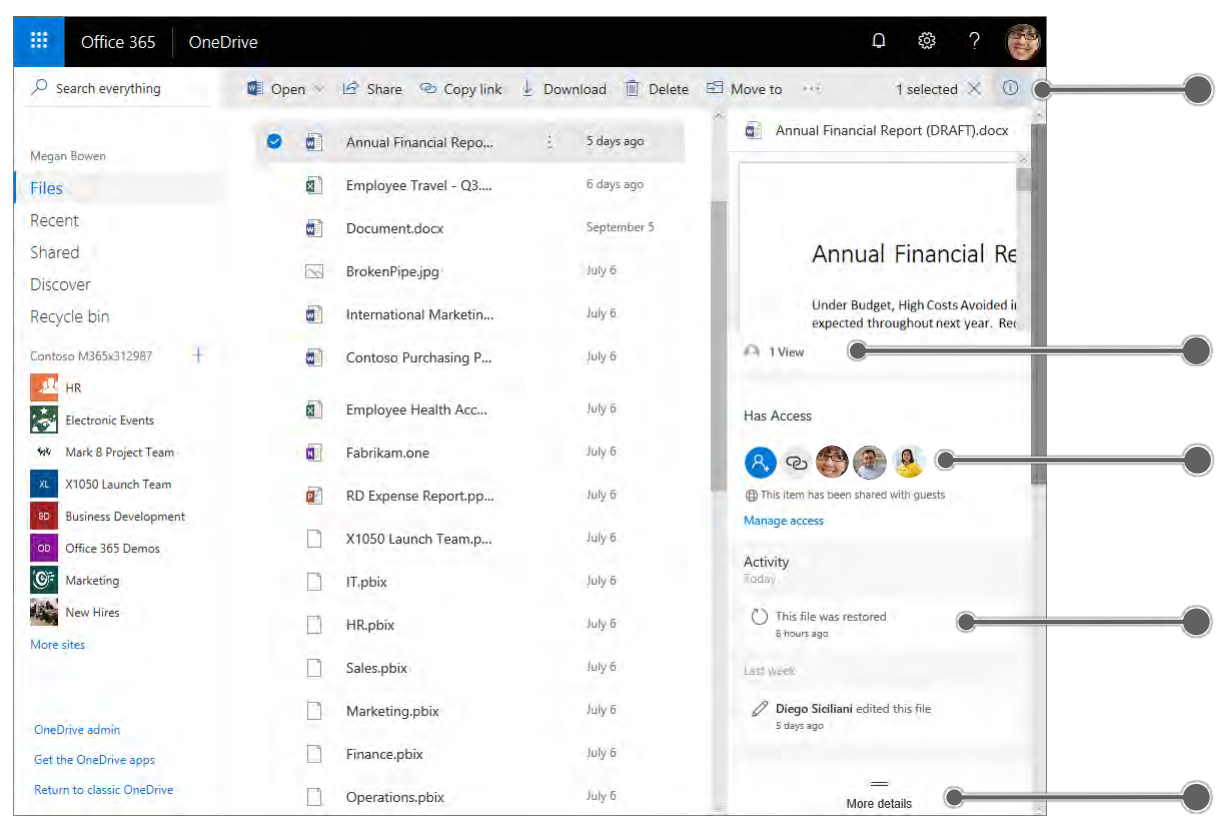

Select **See details** on a file's hover card, or select a file and then select ① to view details

See a preview of the file and the number of views

See who the file is shared with, and change or remove sharing settings

See any recent edits or other activity on the file

See other file information

## Protect: Keep your files protected and backed up

#### **Restore a deleted file**

| III Office 365 One                                                                   | Drive                                            |                                        |
|--------------------------------------------------------------------------------------|--------------------------------------------------|----------------------------------------|
| ✓ Search everything                                                                  | 🗐 Delete 🕤 Restore                               |                                        |
| Megan Bowen                                                                          | Recycle bin                                      |                                        |
| Files                                                                                | $\square$ Name $\vee$                            | Date deleted $\downarrow$ $\checkmark$ |
| Shared                                                                               | < 🖷 Annual Financial Repo                        | ate 3 PM                               |
| Discover                                                                             | Document1.docx Rest                              | tore 💿 2 PM                            |
| Recycle bin 🔵                                                                        | Deta                                             | ails                                   |
| Contoso M365x312 87 +<br>Sites help you work on projects<br>with your team and share | Can't find what you're looking for? Check the Se | cond-stage r cycle bin                 |

You can restore items you delete, and items other people delete (as long as you have permission to edit the items) for up to 93 days.

Select **Recycle bin** 

Right-click the file and select **Restore**.

## **One Drive Sync Client**

- When a user installs the OneDrive sync app for Windows or Mac, they can work with their OneDrive files in File Explorer or Finder. They can also easily save files to Microsoft OneDrive from the programs they use.
- When users add, change, and delete files and folders from the OneDrive mobile app or by accessing their OneDrive from a web browser, the files and folders are automatically added, changed, or deleted on their computer and vice versa.

### Status of the OneDrive Sync Client

• You can check the status of the OneDrive sync client by clicking the cloud icon in bottom right of the Windows screen in the notification area:

If everything is syncing correctly, you should see this message at the top of the window:

 If you see an error message, try clicking on the suggested remedy. Sometimes it may take a little time to sync everything to the cloud. If a problem persists call ITS.